Enrollment Agreement

Parent Guide

## **Enrollment Agreement Parent Guide**

- Step 1: Connect to The Webb Schools SIS
- Step 2: Access Enrollment Agreement
- Step 3: Log Into Tuition Management Account
- Step 4: Complete Enrollment Agreement
- Step 5: Select Tuition Payment Plan
- Step 6: Pay Tuition Deposit
- Step 7: Print Documents and Forms

# Step 1: Connect to The Webb Schools SIS

**First Time Enrollment**: The welcome invitation email will contain a link to create your Webb Schools Blackbaud Account. Please use the same email address in which you received your invitation to connect.

Returning Enrollment: Log into your existing Webb Schools Blackbaud SIS account.

| Webb THE WEBB SCHOOLS                |                                                  |
|--------------------------------------|--------------------------------------------------|
| Username or Email Parent@Example.com | Please use the email address as indicated above. |
| Next Remember me                     |                                                  |

# Step 2: Access Enrollment Agreement

Click the Enrollment Agreement to Review link in the notification banner at the top of the page.

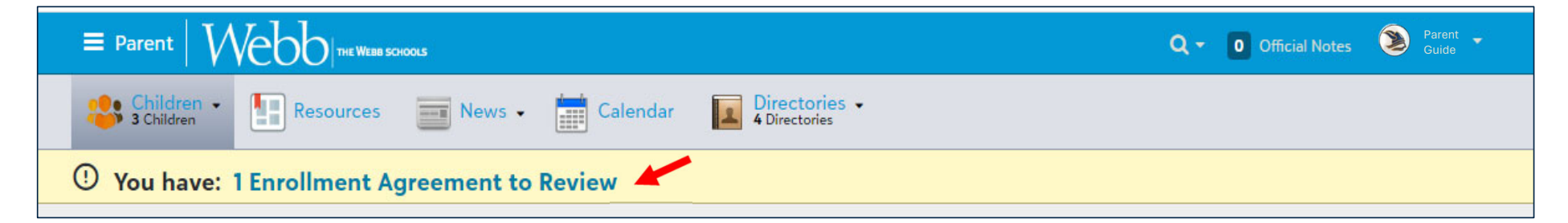

Click the **Review** button to access each open enrollment agreement.

Scroll to the end of each page to insure you have completed each section.

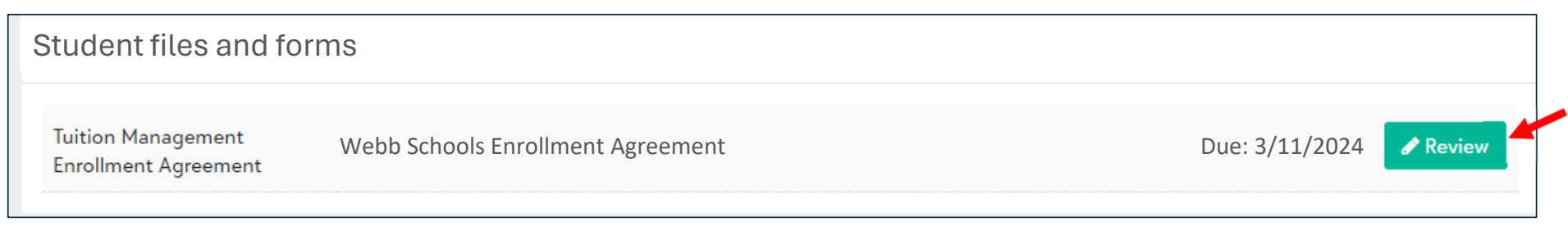

### Step 3: New Families: Set up Tuition Management Account (returning families skip to next page)

#### First Time Enrollment: Click No to create an account with The Webb Schools.

You must register again if you've previously used Tuition Management at another school.

| The Webb Schools uses Tuition Management to handle deposits and tuition payment. Do you have an existing Tuition Management account with the Webb Schools? |
|----------------------------------------------------------------------------------------------------|
| Yes, I already have a Tuition Management account with The Webb Schools                                                                                     |
| No, I do not already have a Tuition Management account with The Webb Schools                                                                               |
| A Tuition Management account will be automatically created when you submit this Enrollment Agreement. Please click continue below to proceed.              |
|                                                                                                    |
| Continue to Enrollment Agreement                                                                                                    |

## Step 3: Returning Families: Log in to Tuition Management Account

### Returning Enrollment: Click Yes to access the account previously created with The Webb Schools

| The Webb Schools uses Tuition Management to handle deposits and tuition pa<br>Schools?                                                                                           | yment. Do you have an existing Tuition Management account with the Webb     |  |  |  |  |  |
|----------------------------------------------------------------------------------------------------|-----------------------------------------------------------------------------|--|--|--|--|--|
| <ul> <li>Yes, I already have a Tuition Management account with The Webb Schools</li> <li>No, I do not already have a Tuition Management account with The Webb Schools</li> </ul> |                                                                             |  |  |  |  |  |
| Enter your username and password for your Tuition Management accour<br>account at a different school will not work.                                                              | t at The Webb Schools Please note that credentials for a Tuition Management |  |  |  |  |  |
| Tuition Management<br>Username                                                                                                    |                                                                             |  |  |  |  |  |
| Parent@Example.com                                                                                                    |                                                                             |  |  |  |  |  |
| Password                                                                                                    |                                                                             |  |  |  |  |  |
|                                                                                                    |                                                                             |  |  |  |  |  |
| Forgot Tuition Management username or password?                                                                                                    |                                                                             |  |  |  |  |  |
| Continue to Enrollment Agreement                                                                                                    |                                                                             |  |  |  |  |  |

# Step 4: Complete Enrollment Agreement

#### After logging into Tuition Management, follow the prompts to complete the enrollment agreement.

NOTE: Only one parent signature is required to submit the enrollment agreement.

| 2024-2025 The Webb Schools Enrollment Agreement                                                                                                    |                                                                                                    |                                                                                                    |  |  |  |  |  |
|----------------------------------------------------------------------------------------------------|----------------------------------------------------------------------------------------------------|----------------------------------------------------------------------------------------------------|--|--|--|--|--|
| How To Enroll         Enrollment Agreement         Payment Plan           Thank You                                                                                                    | The Affiliates of The Webb Schools                                                                                                    | Privacy Policy Review Deposit                                                                                  |  |  |  |  |  |
|                                                                                                    |                                                                                                    |                                                                                                    |  |  |  |  |  |
| Welcome to enrollment for the 2024–25 school year. There are<br>every step of the way. For more detailed information, please se<br>You can complete your Enrollment Agreement and pay the dep                                                                                                    | several steps in the process outlined here to<br>e the Resource Guide or reach out to enrollr<br>posit online by following this four-step proce | o complete your contract. We are here to help you<br>nent@webb.org or call 909-482-5201 for assistance.<br>ss: |  |  |  |  |  |
|                                                                                                    | 5                                                                                                    |                                                                                                    |  |  |  |  |  |
| 1. Please review all pre-populated information for accuracy. If corrections are needed, email us at enrollment@webb.org before proceeding.                                                                                                    |                                                                                                    |                                                                                                    |  |  |  |  |  |
| 2. Select your preferred payment plan and decide if you will pu                                                                                                    | rchase tuition refund insurance (required for                                                                                                   | Plan 2).                                                                                                    |  |  |  |  |  |
| 3. Complete your electronic signature and submit the contract. Your Enrollment Agreement is due to the school on or before March 11, 2024. Once submitted to the school, your Enrollment Agreement is a binding contract. After submitting your Enrollment Agreement online, you will be able to access your signed agreement and TILA Disclosures in your SIS files and forms. Please print your agreement for your records. |                                                                                                    |                                                                                                    |  |  |  |  |  |
| 4. Pay your deposit through our Blackbaud Tuition Management Portal. Your student is not fully enrolled until Webb receives your Enrollment Agreement and deposit.                                                                                                    |                                                                                                    |                                                                                                    |  |  |  |  |  |
| Next                                                                                                    |                                                                                                    |                                                                                                    |  |  |  |  |  |

# Step 5: Select Payment Plan

Select a payment plan and verify the billing information on your account.

Changes to your billing information can be made by clicking on the edit icon in the top right corner.

| Account Holder & Billing Address | ar . |
|----------------------------------|------|
| Parent Guide                     |      |
| 1175 W. Baseline Rd              |      |
| Claremont, CA 91711              |      |
| Email Address                    |      |
| Enrollment @ Webb.org            |      |
| Home Phone Number                |      |
| 909-482-5201                     |      |
| Mobile Phone Number              |      |
| 909-482-5201                     |      |
| Language                         |      |
| No language present              |      |
| Select a Payment Plan & Method   |      |
| Payment Plan Options *           |      |
| ⊃1-Pav                           |      |
| ○ 10-Pay                         |      |
|                                  |      |

# Step 6: Pay Tuition Deposit

### To complete the Enrollment Agreement, select a payment option and pay the required enrollment deposit.

| How To Enroll<br>Thank You                                                                                                    | Enrollment Agreement             | Payment Plans    | The Affiliates of The Webb Schools | Privacy Policy | Review | Deposit |
|----------------------------------------------------------------------------------------------------|----------------------------------|------------------|------------------------------------|----------------|--------|---------|
| Enrollment Deposit                                                                                                    | Payment Options                  |                  |                                    |                |        |         |
| Your contract is not complete until The Webb Schools receive and accept your completed enrollment agreement and deposit by March 11, 2024.                                             |                                  |                  |                                    |                |        |         |
| To check on this transaction, review the status of your account, or make additional payments to your Blackbaud Tuition Management online account at<br>https://parent.blackbaud.school |                                  |                  |                                    |                |        |         |
| Please select how yo                                                                                                    | ou would like to pay your enroll | ment deposit.    |                                    |                |        |         |
| Please find a descrip                                                                                                    | tion of tuition payment method   | ds <u>HERE</u> . |                                    |                |        |         |
| Deposit                                                                                                    |                                  |                  |                                    |                |        |         |
| Enrollment De                                                                                                    | posit                            |                  |                                    |                |        |         |
| Total Due                                                                                                    |                                  |                  |                                    |                |        |         |
| Payment Options*                                                                                                    | )                                | ·                |                                    |                |        |         |
| Pay & Submit                                                                                                    |                                  |                  |                                    |                |        |         |

# Step 7: Print Enrollment Agreement

Once you submit the enrollment agreement and pay the enrollment deposit, a PDF copy is saved in your SIS portal. Click the drop-down menu at the top right, select Files &Forms, and check Show completed forms to view.

| fficial Notes | Parent<br>Guide | ? |                        |                  |               |                      |
|---------------|-----------------|---|------------------------|------------------|---------------|----------------------|
|               | Profile         |   | Files & Forms          |                  |               |                      |
| 9 -           | Files & Forms   |   |                        |                  |               | Show completed forms |
|               | Settings        |   |                        |                  |               | Show completed forms |
|               | Getting Started |   | Parent files and forms |                  |               |                      |
| nent          | Help Center     |   | Emergency Contacts     | Emergency Update | Due: 3/1/2024 | Completed            |
| Revie         | Sign Out        |   | Payment Plan(s)        | Student 1        |               |                      |
|               |                 |   |                        |                  |               |                      |

## Thank you

For questions while completing the Enrollment Agreement please contact the enrollment team at <u>enrollment@webb.org</u> or 909-482-5201